## Change Your Membership Level, Add a Teacher Directory Listing, Make a Donation

Visit www.chicagofluteclub.org

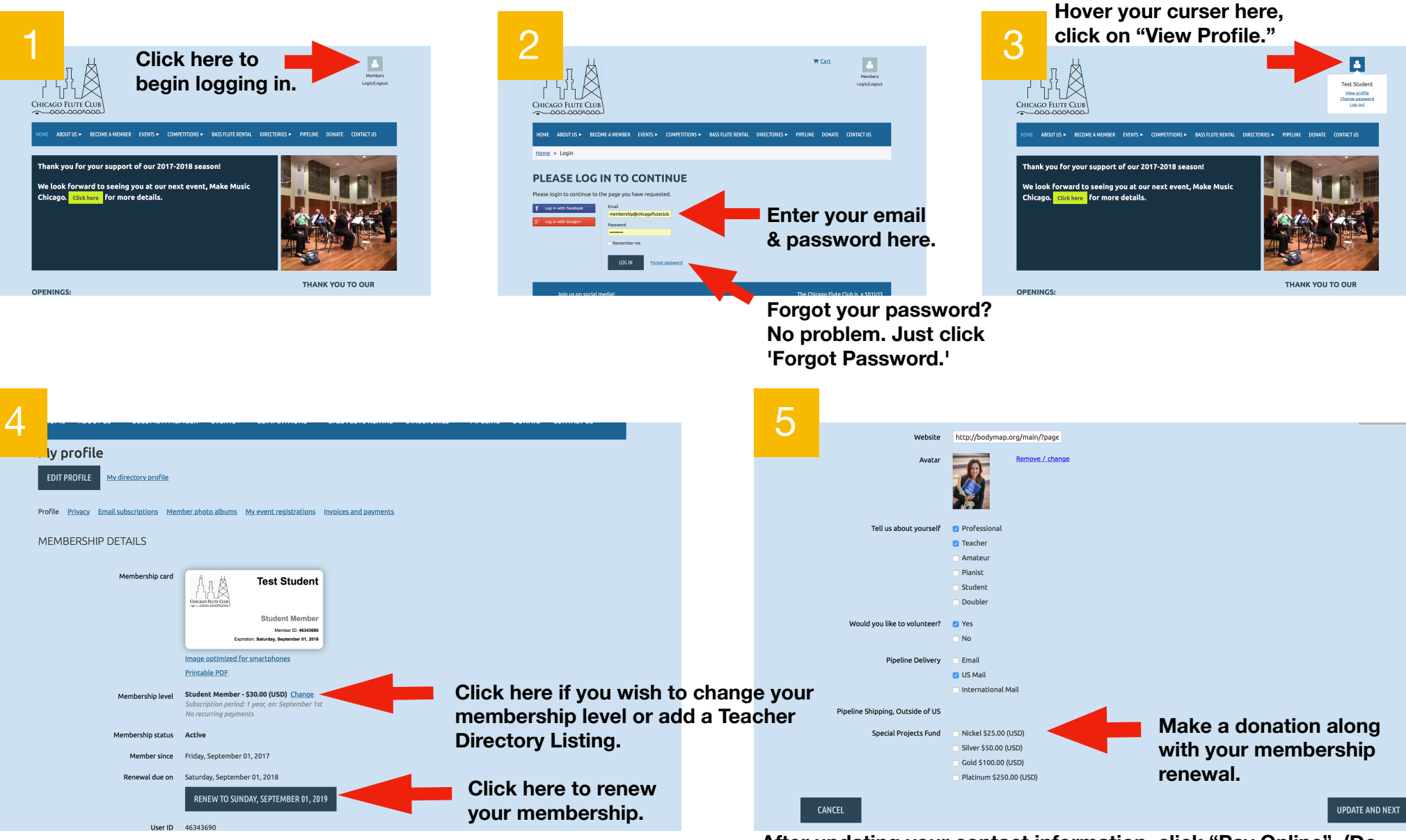

After updating your contact information, click "Pay Online". (Do NOT click "Invoice Me".)

For further assistance, contact membership@chicagofluteclub.org